## 不要データチェック

♥ このページをブックマーク

「空欄」「-」「冒頭がゼロ以外」「含まれる数字が10~11桁ではない」、 「0120」「0570」「0880」「0800」「00」から始まる電話番号が対象です。

不要データがあります。

電話番号異常により架電できない 9件

除外したい架電先にチェックを入れて下さい。

| 該当件数 9件 | ‡ チェックしたアプロ- | 全てのリストを表示する 架電できないリストを表示する |          |          |                |     |                                                            |
|---------|--------------|----------------------------|----------|----------|----------------|-----|------------------------------------------------------------|
| □ 選択    | 最終アプローチ日時 🛟  | アプローチリスト名称 🛟               | アプローチ先 🛟 | 企業名 🛟    | 電話番号 🛟         | FAX | 携帯番号のリストを表示する<br>電話が繋がらないリストを表示する                          |
|         |              | サンプルアプローチリスト               | 0000     | 株式会社0000 |                |     | 本人と素かりにくいり入下を表示する<br>アポイントが取得しにくいりストを表示する                  |
|         |              | サンプルアプローチリスト               | 0000     | 株式会社0000 | -              |     | 交付担合または本人担合を表示する<br>アポイント取得先を表示する<br>現在電話業品が使われていないして、をまます |
|         |              | サンプルアプローチリスト               | 0000     | 株式会社0000 | 12-1234-1234   |     | 現任电面田与が使われていないワストでながする                                     |
|         |              | サンプルアプローチリスト               | 0000     | 株式会社0000 | 031234123456   |     |                                                            |
|         |              | サンプルアプローチリスト               | 0000     | 株式会社0000 | 0120-1234-1234 |     |                                                            |
|         |              | サンプルアプローチリスト               | 0000     | 株式会社0000 | 0570-1234-1234 |     |                                                            |

~不要データをアプローチリストから削除する方法~

最終更新日:2023年12月22日

不要データチェック

♥ このページをブックマーク

架雷できないリストを表示する

「空欄」「-」「冒頭がゼロ以外」「含まれる数字が10~11桁ではない」、 「0120」「0570」「0880」「0800」「00」から始まる電話番号が対象です。

不要データがあります。

電話番号異常により架電できない 9件

除外したい架電先にチェックを入れて下さい。

| 該当件数 9件 チェックしたアプローチ先をアプローチリストから除外する |             |              |          |          |                |     | 全てのリストを表示する<br>架電できないリストを表示する<br>メール配信停止先を表示する                |
|-------------------------------------|-------------|--------------|----------|----------|----------------|-----|---------------------------------------------------------------|
| 🗌 選択                                | 最終アプローチ日時 🛟 | アプローチリスト名称 🛟 | アプローチ先 🛟 | 企業名 🛟    | 電話番号 🛟         | FAX | 携帯番号のリストを表示する 電話が繋がらないリストを表示する                                |
|                                     |             | サンプルアプローチリスト | 0000     | 株式会社0000 |                |     | 本人と繁かりにくいリストを表示する<br>アポイントが取得しにくいリストを表示する<br>受け振至またけた人振至を表示する |
|                                     |             | サンプルアプローチリスト | 0000     | 株式会社0000 | -              |     | マボームには本人生日を祝不する<br>アポイント取得先を表示する<br>現在電話番号が使われていないリストを表示する    |
|                                     |             | サンプルアプローチリスト | 0000     | 株式会社0000 | 12-1234-1234   |     |                                                               |
|                                     |             | サンプルアプローチリスト | 0000     | 株式会社0000 | 031234123456   |     |                                                               |
|                                     |             | サンプルアプローチリスト | 0000     | 株式会社0000 | 0120-1234-1234 |     |                                                               |
|                                     |             | サンプルアプローチリスト | 0000     | 株式会社0000 | 0570-1234-1234 |     |                                                               |

アプローチリスト内に不要データがあるかどうかチェックを行い、 アプローチリストから削除することが可能です。

| 架電できないリスト         | 「空欄」「-」「冒頭がゼロ以外」「含まれる数字が10~11桁ではない」、<br>「0120」「0570」「0880」「0800」「00」から始まる電話番号                                                                           |  |  |  |  |  |
|-------------------|----------------------------------------------------------------------------------------------------|--|--|--|--|--|
| メール配信停止先          | アプローチ>メールアプローチ設定>配信停止先一覧に登録されたメールアドレス                                                                                                    |  |  |  |  |  |
| 携帯番号のリスト          | 「090」「080」「070」から始まる電話番号                                                                                                    |  |  |  |  |  |
| 電話が繋がらないリスト       | 架電結果履歴が5件以上あり、かつ全架電結果のうち「不通」「その他」「利用不可」「音声ガイダンス」の結果が50%<br>える企業                                                                                         |  |  |  |  |  |
| 本人と繋がりにくいリスト      | 架電結果履歴が20件以上あり、かつ全架電結果履歴のうち<br>「受付拒否」「受付資料請求」「本人不在」のいずれかはあるが、<br>「本人拒否」「本人資料請求」「アポイント」の結果が1件もない企業(= 本人通話率0%)                                            |  |  |  |  |  |
| アポイントが取得しにくいリスト   | 架電結果履歴が20件以上あり、かつ「本人拒否」または「本人資料請求」のいずれかはあるが、<br>「アポイント」の結果が1件もない企業(=アポイント0件)                                                                            |  |  |  |  |  |
| 受付拒否または本人拒否       | 対象の期間内に受付拒否または本人拒否の架電結果履歴がある企業<br>※対象の期間を1、2、3ヶ月(前月、前々月、前々前月)の中から選択できます。<br>例えば、2022年4月15日に1ヶ月を選択した場合、2022年3月15日までのデータが対象です。                            |  |  |  |  |  |
| アポイント取得先          | 対象の期間内にアポイント取得の架電結果履歴がある企業<br>※アポイントの訪問日ではなく、結果登録を行った日です。<br>※対象の期間を1、2、3ヶ月(前月、前々月、前々前月)の中から選択できます。<br>例えば、2022年4月15日に1ヶ月を選択した場合、2022年3月15日までのデータが対象です。 |  |  |  |  |  |
| 現在電話番号が使われていないリスト | 他クライアント様も含めて <b>「音声ガイダンス」</b> の架電結果履歴が1件以上、<br>または <b>「利用不可」</b> の架電結果履歴が5件以上あり、現在使われていない可能性が高い電話番号が対象です。                                               |  |  |  |  |  |
|                   | 【補足】<br>不要データは、上記の表の条件に一致した場合に検出されます。                                                                                                    |  |  |  |  |  |

SalesCrowd 小 中 株式会社0000 | 00 00様 大 Ŧ  $(\mathbf{1})$ 制作 v 分析 v リード v MA v チャット オンライン 🕜 🔅 株式会社0000 リスト アプローチ ヾ 株式会社〇〇〇〇 アプローチ結果設定 News リード獲得 > 週間 メールアプローチ設定 0件 アポイント その他アプローチ設定 0件 本人資料請求致 > 0件 受付資料請求数 0件 全資料請求数 0件 架電件数

①上部ヘッダーメニューの「アプローチ」から、②「アプローチリスト一覧」を選択します。

※リスト> アプローチリスト> アプローチリスト一覧からも開くことができます。

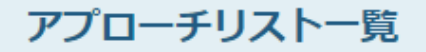

作業を行うアプローチリストを選んでください。

<u>すべてのアプローチリストを表示する ></u>

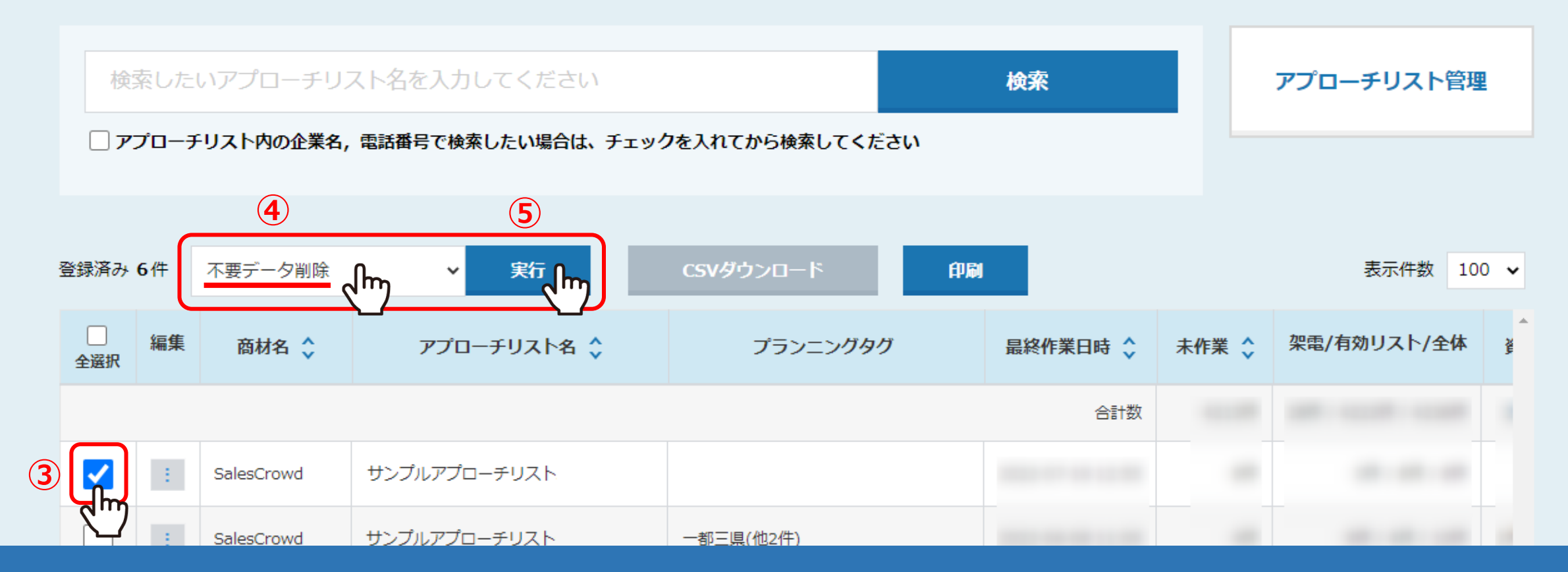

アプローチリスト一覧に遷移します。

③不要データを削除したいアプローチリストにチェックを入れ、 ④「不要データ削除」を選択し、⑤「実行」をクリックします。

## 不要データチェック

対象の期間内にアポイント取得の架電結果履歴がある企業が対象となります。 対象の期間を1、2、3ヶ月の中から選択できます。

不要データがあります。

アポイント取得先 1件

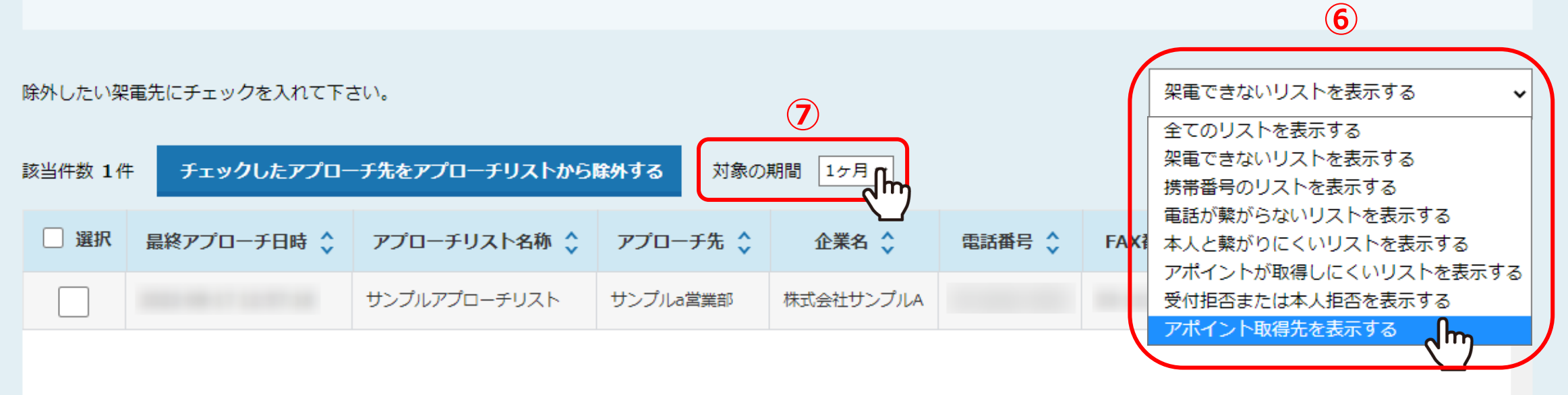

⑥メニューより、チェック項目を選択し、⑦対象の期間を選択すると、条件に一致する企業が表示されます。

※対象の期間は、⑥のメニューで「受付拒否または本人拒否を表示する」と、「アポイント取得先を表示する」を選択した際に設定できます。 また、期間は1ヶ月/2ヶ月/3ヶ月から選択できます。

6

♥ このページをブックマーク

## 不要データチェック

♥ このページをブックマーク

 $\sim$ 

架電できないリストを表示する

「空欄」「-」「冒頭がゼロ以外」「含まれる数字が10~11桁ではない」、 「0120」「0570」「0880」「0800」「00」から始まる電話番号が対象です。

不要データがあります。

電話番号異常により架電できない 9件

除外したい架電先にチェックを入れて下さい。

| 該当件数 9件 チェックしたアプローチ先をアプローチリストから除外する |             |              |          |          |                |     | 全てのリストを表示する<br>架電できないリストを表示する<br>メール配信停止先を表示する                |
|-------------------------------------|-------------|--------------|----------|----------|----------------|-----|---------------------------------------------------------------|
| 🗌 選択                                | 最終アプローチ日時 🛟 | アプローチリスト名称 🛟 | アプローチ先 🛟 | 企業名 🛟    | 電話番号 🛟         | FAX | 携帯番号のリストを表示する<br>電話が繋がらないリストを表示する                             |
|                                     |             | サンプルアプローチリスト | 0000     | 株式会社0000 |                |     | 本人と繋かりにくいりストを表示する<br>アポイントが取得しにくいリストを表示する                     |
|                                     |             | サンプルアプローチリスト | 0000     | 株式会社0000 | -              |     | マリルビロホルには少くだらでなかりる<br>アポイント取得先を表示する<br>現在電話番号が使われていたいリフトを表示する |
|                                     |             | サンプルアプローチリスト | 0000     | 株式会社0000 | 12-1234-1234   |     |                                                               |
|                                     |             | サンプルアプローチリスト | 0000     | 株式会社0000 | 031234123456   |     |                                                               |
|                                     |             | サンプルアプローチリスト | 0000     | 株式会社0000 | 0120-1234-1234 |     |                                                               |
|                                     |             | サンプルアプローチリスト | 0000     | 株式会社0000 | 0570-1234-1234 |     |                                                               |

【注意点】

当日に架電結果登録をして、不要データ削除の条件に一致していも 架電情報が反映され、該当企業が表示されるのは翌日となります。

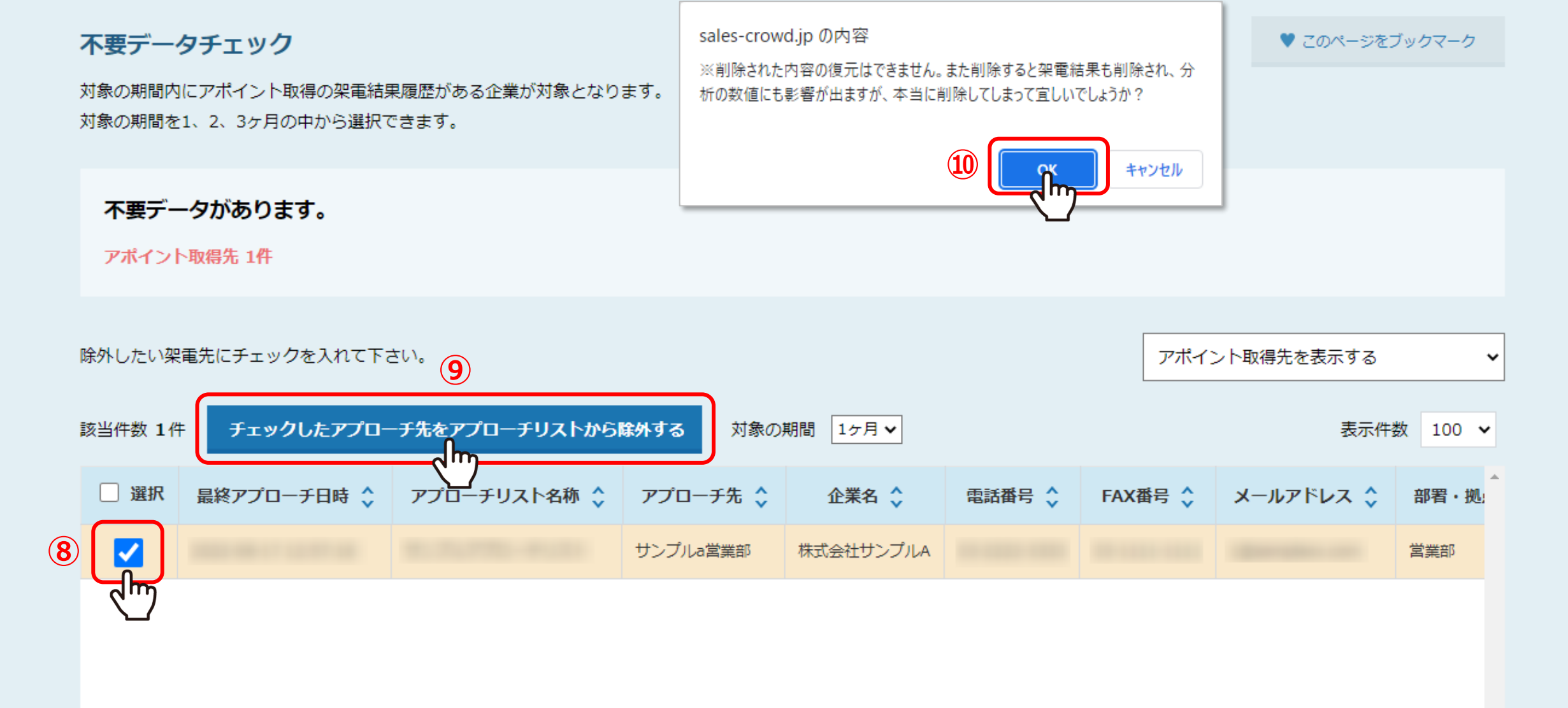

⑧削除するアプローチ先にチェックを入れます。⑨「チェックしたアプローチ先をアプローチリストから除外する」をクリックすると、 ⑩メッセージが表示されますので、「OK」を選択して削除完了です。

> ※「選択」にチェックを入れると全選択されます。 ※一度削除をすると、戻すことができかねますのでご注意ください。